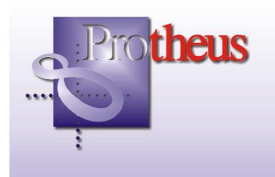

## **Boletim Técnico**

## **RPC – Reajuste de Plano Coletivo**

| Ambiente                 | : Planos de Saúde                             | <b>Boletim</b> : 005/06         |
|--------------------------|-----------------------------------------------|---------------------------------|
| Data da Publicação       | : 05/04/06                                    | Data da Revisão : 03/09/13      |
| Versões                  | : AP 7.10 e Protheus 8.11                     | Países : Brasil                 |
| Sistemas<br>Operacionais | : Windows/Linux                               | Bancosde : TodosDados           |
| Arquivos Envolvidos      | : PLSUARPC                                    |                                 |
| Tabelas Utilizadas       | : BA1/ BA3 / BA0 / BI3 / BQC / BT6 / BG1 / BP | F / BG3 / BQU / BYC / BHW / BCA |

A rotina "Geração RPC" permite gerar um arquivo texto com os dados (valores) dos produtos reajustados do grupo/empresa, sendo que cada grupo/empresa poderá haver mais de um produto. Os dados apresentados no arquivo gerado são configurados conforme o leiaute disponibilizado pela ANS (Agência Nacional de Saúde Suplementar).

Ao realizar o procedimento para geração do arquivo, é possível determinar, através dos parâmetros, as informações que serão apresentadas.

## Procedimento de Implementação

1. No ambiente Planos de Saúde, opção "Miscelânea/EDI/Aplicação Lay-out", aplique o arquivo de leiaute, de acordo que as tabelas DBF (DE0, DE1, DE3, DE9) para atualização do leiaute da ANS.

| Parametros | ×         |
|------------|-----------|
| Lay-Out    | RPC       |
| Path       | ISIGAADVI |
|            |           |
|            |           |
|            |           |
|            |           |
|            |           |

- 2. No campo "Lay-Out", informe o nome do leiaute que será aplicado. **Exemplo:** RPC
- 3. No campo "Path", informe o diretório em que o arquivo ANS de leiaute foi salvo. **Exemplo:** \SIGAADV\

4. Clique no botão "Ok", para confirmar.

Procedimento para geração do arquivo de reajuste

1. No ambiente Planos de Saúde, selecione "Miscelânea / ANS / Geração RPC". Será apresentada a janela "Exportação de Dados para o RPC".

| Ехр | portacao de Dados para o RPC                                                          | × |
|-----|---------------------------------------------------------------------------------------|---|
|     |                                                                                       |   |
|     | Esta rotina efetua a exportacao dos contratos reajustados para o software RPC da ANS. |   |
|     |                                                                                       |   |
|     |                                                                                       |   |
|     |                                                                                       |   |
|     |                                                                                       |   |

2. Clique no botão "Parâmetros" e preencha os seguintes campos:

| Parametros                         |                          |                        | ×        |
|------------------------------------|--------------------------|------------------------|----------|
| Operadora                          | ?                        | <u>122</u> Q           | <b></b>  |
| Empresa Inicia                     | al ?                     | 0271 9                 |          |
| Empresa Final                      | ?                        | 0276 Q                 |          |
| Contrato Inicia                    | 1 ?                      |                        |          |
| Contrato Final                     | ?                        | ZZZZZZZZZZZZZ          |          |
| 0.4 C-14-14-                       |                          |                        | <b>•</b> |
| Indique a oper.<br>rquivo RPC a se | adora a qu<br>er gerado. | al se refere o a 🖻 💎 🗰 |          |

• Operadora?

Informe ou selecione o código da operadora para a qual deverá ser gerado o arquivo RPC.

• Empresa Inicial/Final?

Informe ou selecione o intervalo de códigos das empresas que devem ser verificadas.

• Contrato Inicial/Final?

Informe o intervalo do número de contrato a ser gerado.

• Subcontrato Inicial/Final?

Informe o intervalo do número de subcontrato a ser gerado.

• Produto Inicial/Final?

Informe o intervalo dos produtos que precisam ser gerados para envio à ANS.

• Mês Inicial/Final?

Informe o mês inicial e final em que foi realizado o reajuste.

• Ano Inicial/Final?

Informe o ano inicial e final em que o sistema realizou o reajuste.

• Diretório?

Informe o diretório em que o arquivo gerado deverá será gravado.

• Prod. Não considerado?

Informe os produtos que não precisam ser gerados para envio à ANS separado por vírgula. Caso, não tenha nenhum produto a informar, mantenha esse campo em branco.

• Mês/Ano Inicial/Final Reajustado?

Informe o intervalo de meses/anos referentes ao período de validade do reajuste. (Sem espaço ou barras)

Exemplo: 012006 a 122006

- Mês/Ano Inicial/Final Análise?
  Informe o intervalo de meses/anos que deve ser considerado para análise da conclusão do reajuste.
- 3. Confira os dados e clique no botão "Ok".

Aguarde a geração do arquivo, no final será apresentada à janela de confirmação.

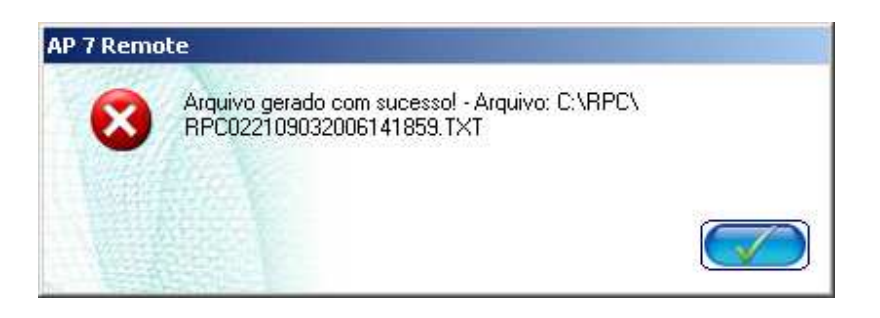

4. Clique no botão "Ok" para finalizar.